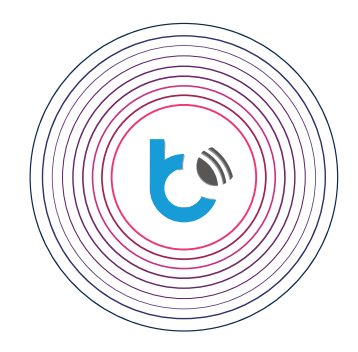

## schnellstartanleitung

**EINSTELLUNGEN FÜR wBox - GERÄTE** 

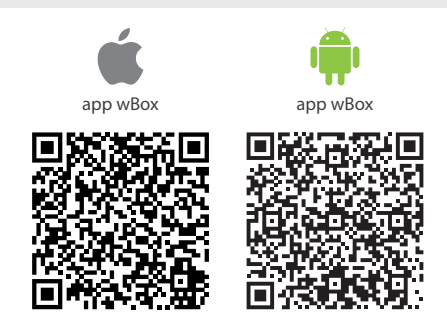

| INHALTSVERZEICHNIS                                           |        |
|--------------------------------------------------------------|--------|
| Verbindung mit dem WLAN-Netzwerk des Steuermoduls herstellen | S. 2   |
| WBox - Steuermodul hinzufügen                                | S. 3   |
| wBox - Steuerungsbildschirm                                  | S. 3   |
| wBox - Einstellungen des Steuermoduls                        | S. 4-5 |

Für weitere Informationen besuchen Sie unsere Webseite

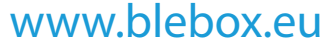

oder schicken Sie uns eine E-Mail an: info@blebox.eu Unser technischer Support ist unter support@blebox.eu verfügbar.

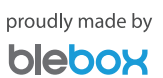

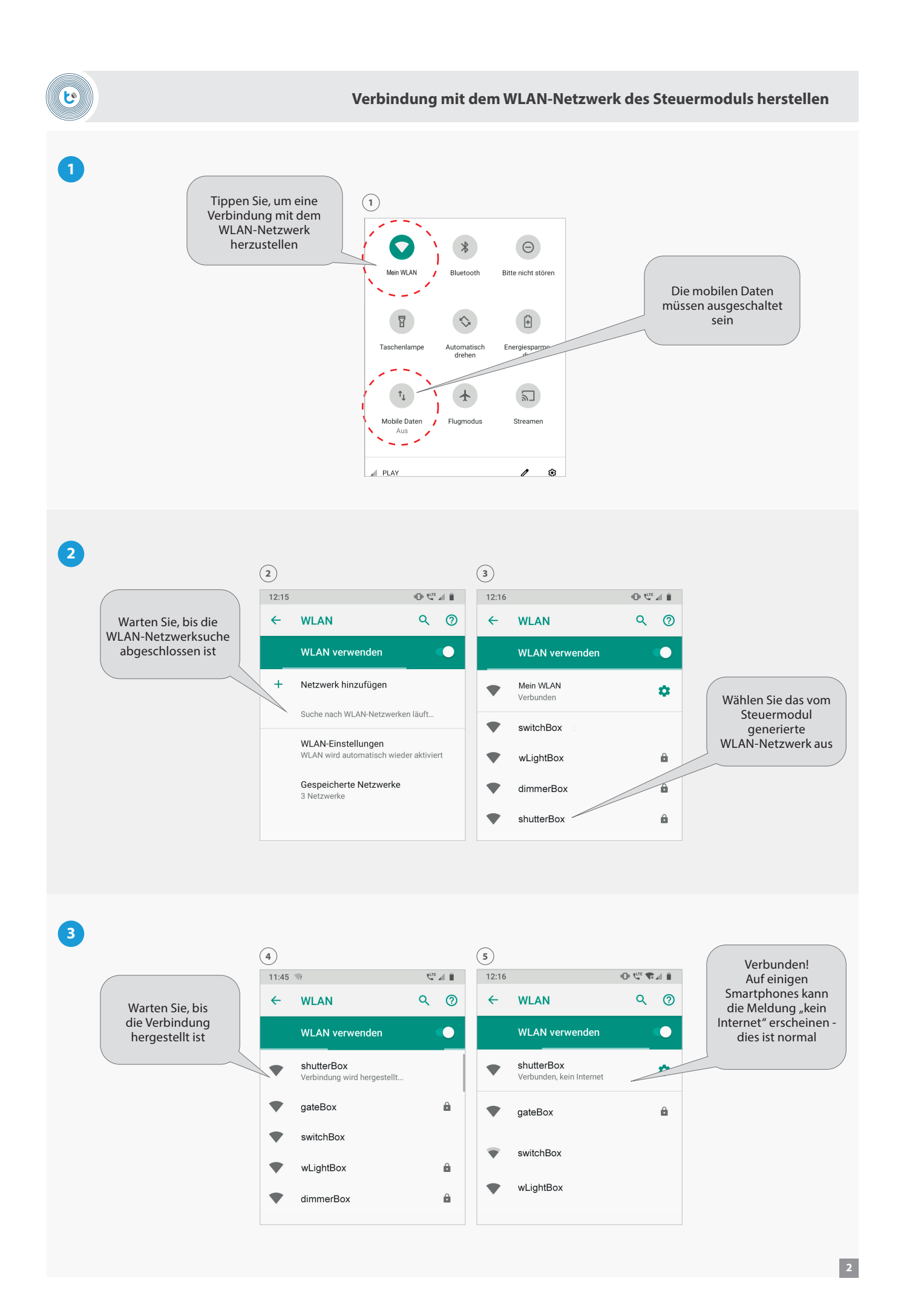

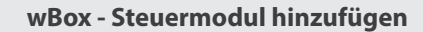

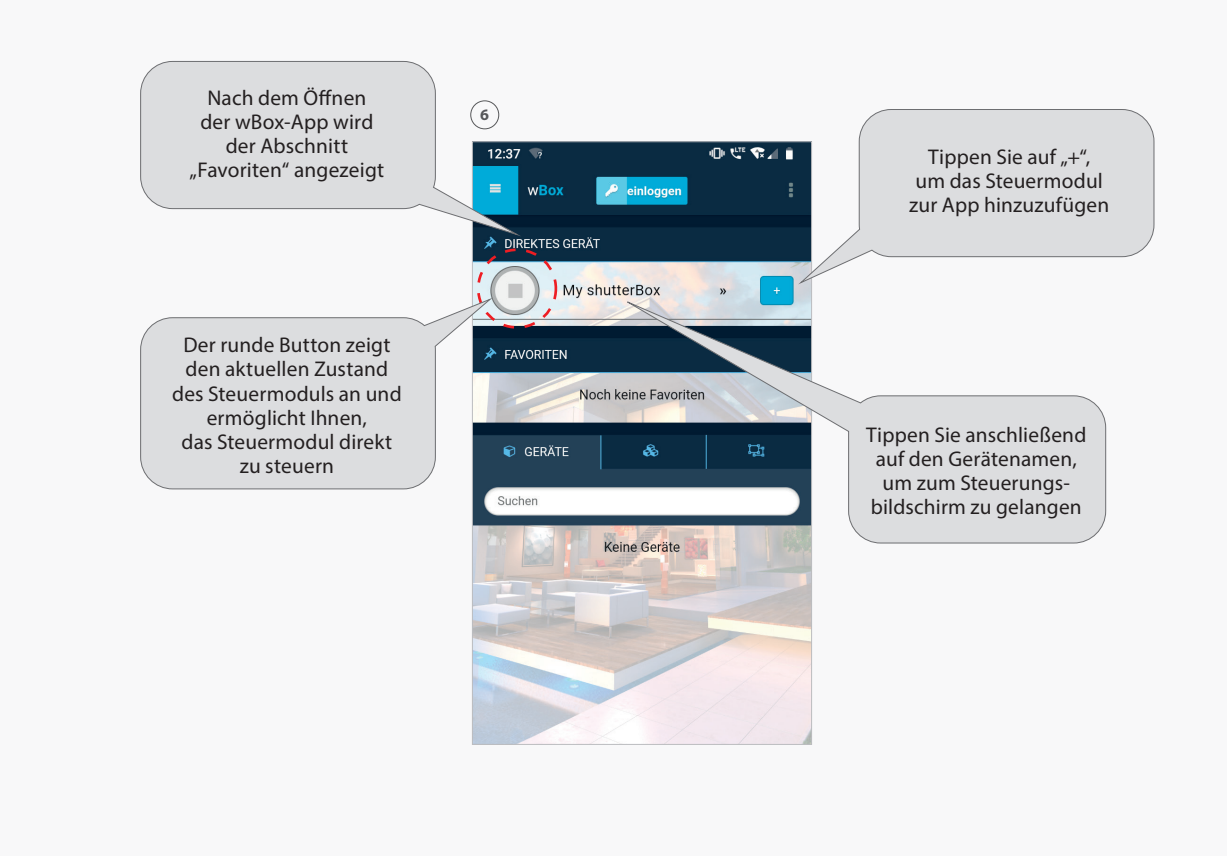

じ

**t** 

wBox - Steuerungsbildschirm

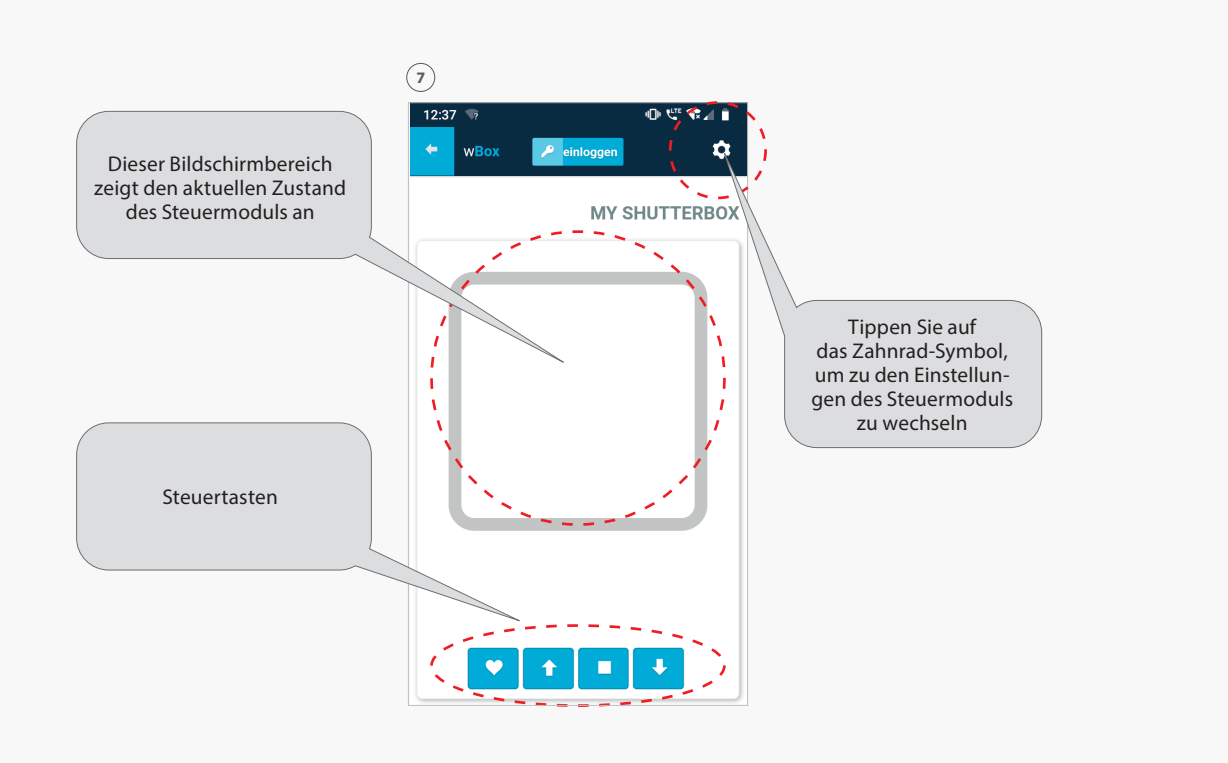

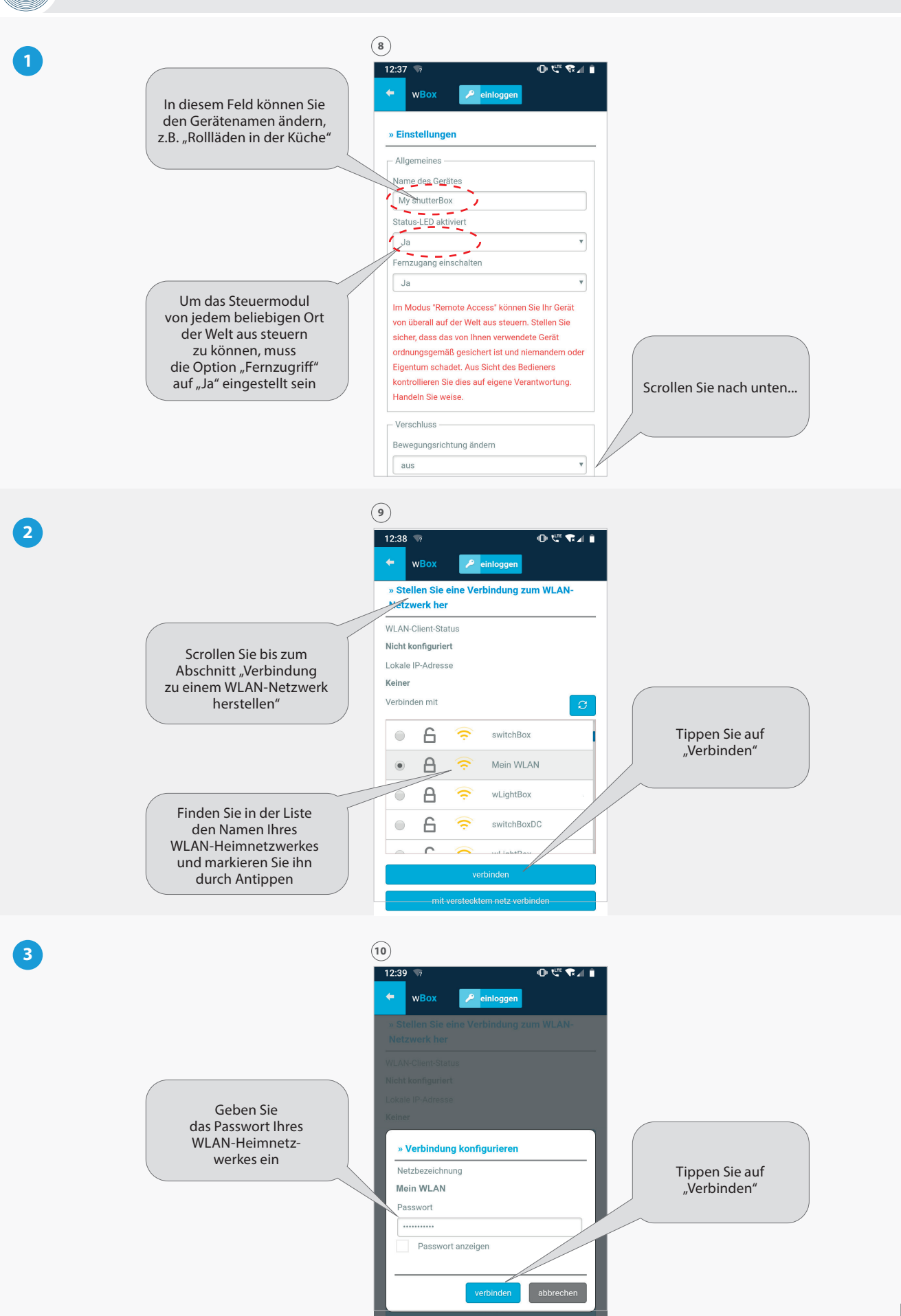

٩

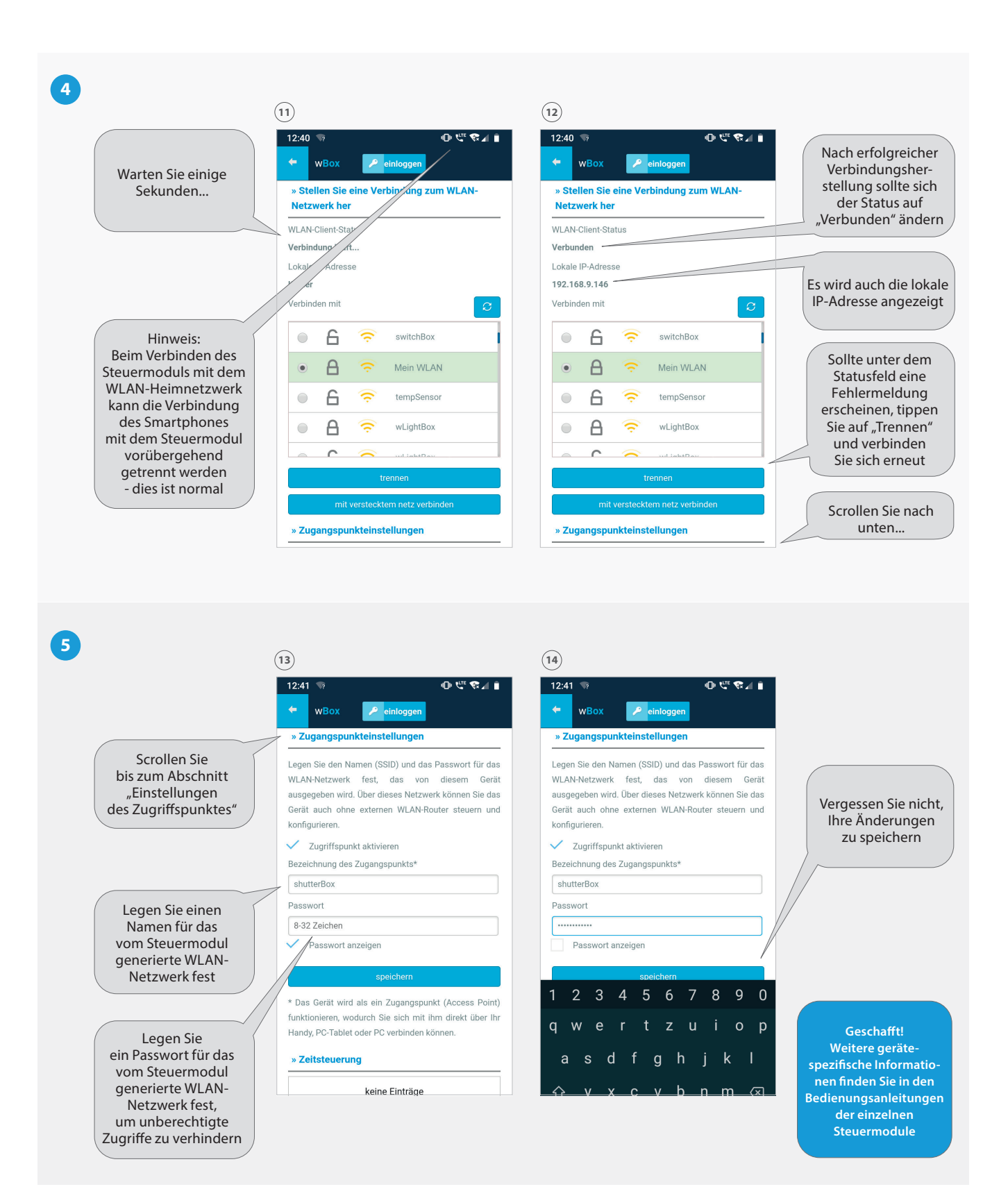